## การขึ้นทะเบียนนักศึกษาใหม่ ปีการศึกษา 2565

|   | สถานบันการอาชีวศึกษาภาคเหนือ 1<br>ระบบขึ้นกะเบียนนักศึกษาใหม่<br>ประจำวันที่ 31/03/2022                                                                                                  |                   |  |
|---|----------------------------------------------------------------------------------------------------|-------------------|--|
| * | <ul> <li>แข้าสู่ระบบสำหรับขั้นทะเบียน</li> <li>รหัสประจำตัวผู้สมัคร</li> <li>กรุณากรอกรหัสประจำตัวผู้สมัคร</li> <li>รหัสประชาชน 13 หลัก</li> <li>กรุณากรอกรหัสประชาชน 13 หลัก</li> </ul> | 1<br>2<br>10000 3 |  |

- 1. กรอกรหัสประจำตัวผู้สมัคร
- 2. กรอกรหัสประจำตัวประชาชน
- 3. คลิกปุ่ม "ล็อคอิน"

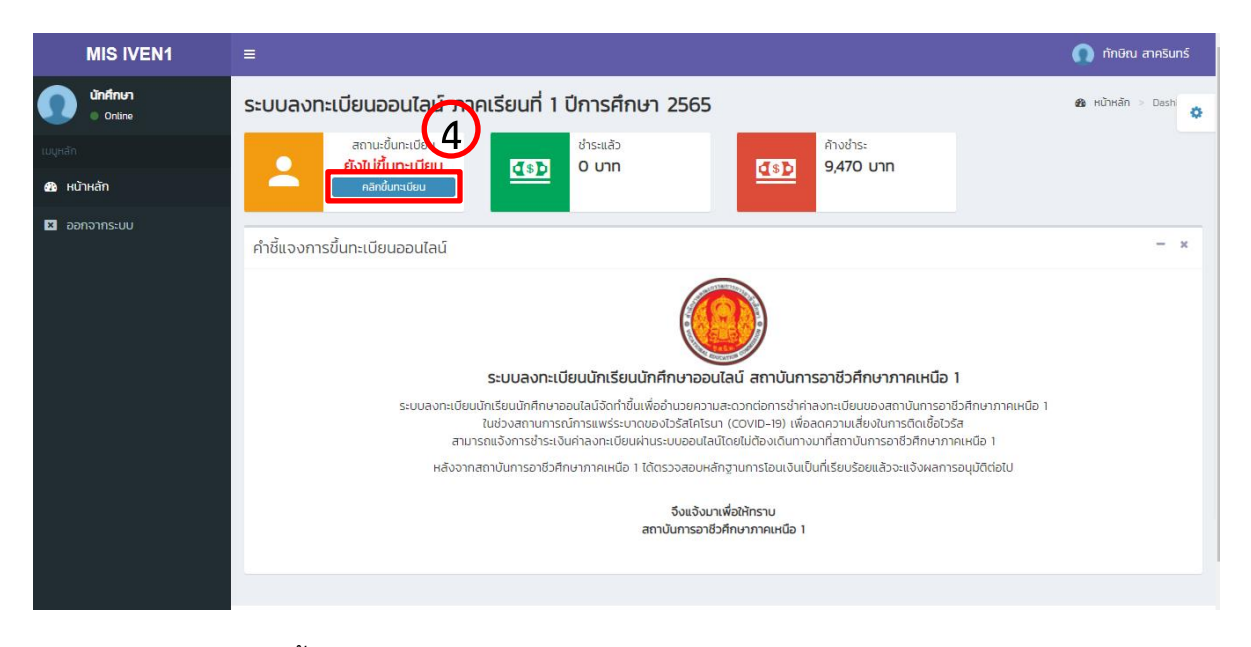

4. คลิกปุ่ม "คลิกขึ้นทะเบียน"

| MIS IVEN1                | ≡                         |                      |     | 🕥 ทักษิณ ส                                     | ทครินทร์    |
|--------------------------|---------------------------|----------------------|-----|------------------------------------------------|-------------|
| <b>йпศึกษา</b><br>Ontine | ข้อมูลทั่วไป 5            | )                    |     | 🍪 หน้าหลัก >                                   | ບ້ອນູ:      |
| เมนูหลัก                 | 🔒 พิมพ์ใบรายการลงทะเบียน  |                      |     |                                                |             |
| 월 หน้าหลัก               | 💄 ข้อมูลทั่วไปของผู้สมัคร |                      | - × | 🖸 รายละเอียดการชำระเงิน                        | - ×         |
| 🗴 ออกจากระบบ             | ภาคเรียนที่ :             | 1                    |     | แบบฟอร์มส่งหลักฐานสลิปการชำระเงิน              |             |
|                          | ปีการศึกษา :              | 2565                 |     | จำนวนที่ต้องชำระทั้งสิ้น 9,470.00 บาท          |             |
|                          | <b>เ</b> ลขประจำตัว :     | 6541040009           |     | เพิ่มหลักฉานการชำระเงิน                        |             |
|                          | รหัสประจำตัวประชาชน :     | 1509966105852        |     | Choose File No file chosen                     |             |
|                          | ชื่อ-สกุล :               | นายทักษิณ สาครินทร์  |     | กรุณาอิพโหลดไฟลิสลิป                           | $\frown$    |
|                          | วันเดือนปีเกิด :          | 23/12/2543           |     | กรอกยอดให้ตรงกับสลิปที่ชำระ                    | 9           |
|                          | ระดับ :                   | ปริญญาตรี ปีที่ 2    |     |                                                | มันถึง      |
|                          | สาขาวิชา :                | 101 - เทคโนโลยีไฟฟ้า |     | *กรุณาตรวจสอบให้แม้ไจท่อนบันทึก เพราะจะไม่สามา | ารถแก้ไขได้ |

- คลิกปุ่ม "พิมพ์ใบรายการลงทะเบียน" ระบบจะแสดงใบรายการชำระเงินค่าลงทะเบียนเรียน (ตรวจสอบรายการและจำนวนเงิน)
- 6. ชำระค่าลงทะเบียนเรียน ตามจำนวนเงินที่ปรากฏ ผ่านทางธนาคาร หรือ โอนผ่านทางแอพพลิเคชั่น
- 7. เพิ่มหลักฐานการชำระเงิน โดยคลิกปุ่ม "Choose File"
- 8. กรอกจำนวนเงินให้ตรงกับหลักฐานการชำระเงิน
- 9. คลิกปุ่ม "บันทึก"

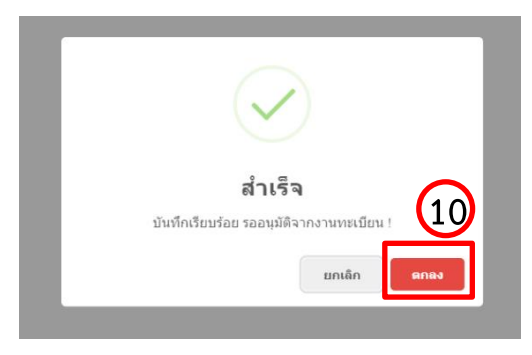

10. คลิกปุ่ม "ตกลง"

| MIS IVEN1    | •                                                                                                    | 🕥 ทักษิณ สาครินทร์ |
|--------------|----------------------------------------------------------------------------------------------------|--------------------|
| Online       | ระบบลงทะเบียนออนไลน์ ภาคเรียนที่ 1 ปีการศึกษา 2565                                                            | න HùhHản > Dash    |
|              |                                                                                                    |                    |
| 🚳 หน้าหลัก   |                                                                                                    |                    |
| 🖸 ออกจากระบบ | คำชี้แจงการขึ้นทะเบียนออนไลน์<br>มีมีมี<br>ระบบลงทะเบียนนักเรียนนักศึกษาออนไลน์ สถาบันการอาชีวศึกษาภาคเหนือ 1 | - x                |

- 11. ตรวจสอบสถานการณ์ขึ้นทะเบียน
  - "รอการอนุมัติ" หมายถึง อยู่ระหว่างที่งานการเงิน ตรวจสอบหลักฐานการชำระเงิน และจำนวนเงิน
  - "อนุมัติ" หมายถึง งานการเงินได้ตรวจสอบและได้รับเงินแล้ว
- 12. ตรวจสอบการชำระเงิน

- 13. ดาวน์โหลดใบรายงานตัว และพิมพ์ใบรายงานตัว เพื่อขึ้นทะเบียนเป็นนักศึกษาระดับปริญญาตรี http://www.iven1.ac.th/main/attachments/%E0%B9%81%E0%B8%9A%E0%B8%9A%E
   0%B8%A3%E0%B8%B2%E0%B8%A2%E0%B8%87%E0%B8%B2%E0%B8%99%E0%B8
   %95%E0%B8%B1%E0%B8%A7\_.pdf
- 14. กรอกข้อมูลให้ครบถ้วน<u>ด้วยตัวบรรจง</u> พร้อมติดรูปถ่ายหน้าตรง ขนาด 1 นิ้ว

| 15. | จัดส่งเอกสารให้ทางอาจารย์ที่ปรึกษา หรืองานทะเบียนวิทยาลัย ประกอ | บด้วยดังนี้ |      |
|-----|-----------------------------------------------------------------|-------------|------|
|     | 15.1 ใบรายงานตัว เพื่อขึ้นทะเบียนเป็นนักศึกษาระดับปริญญาตรี     |             |      |
|     | 15.2 สำเนาใบระเบียนแสดงผลการเรียน (รับรองสำเนาถูกต้อง)          | 1           | ລບັບ |
|     | 15.3 สำเนาทะเบียนบ้าน (รับรองสำเนาถูกต้อง)                      | 1           | ລບັບ |
|     | 15.4 สำเนาบัตรประจำตัวประชาชน                                   | 1           | ລບັບ |